# 体检预约流程图

### 扫码**关注公众号**

"怡健殿健康管理中心"

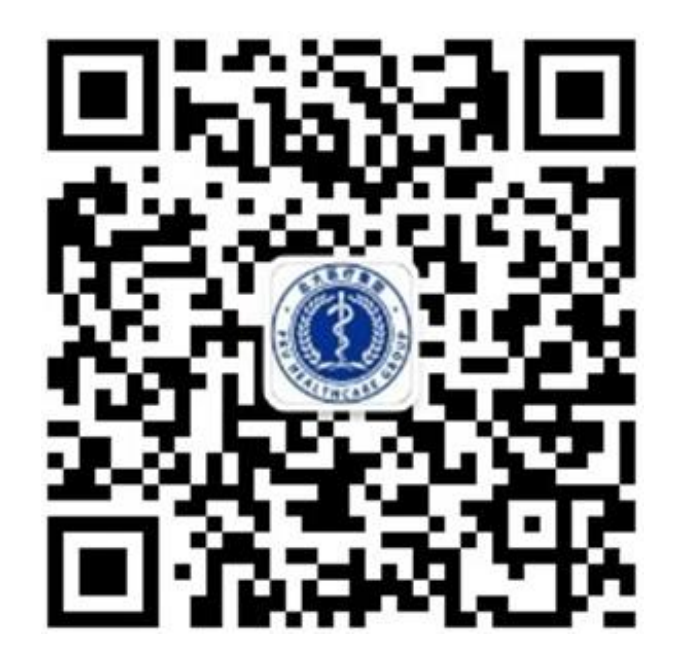

#### 点击我的健康

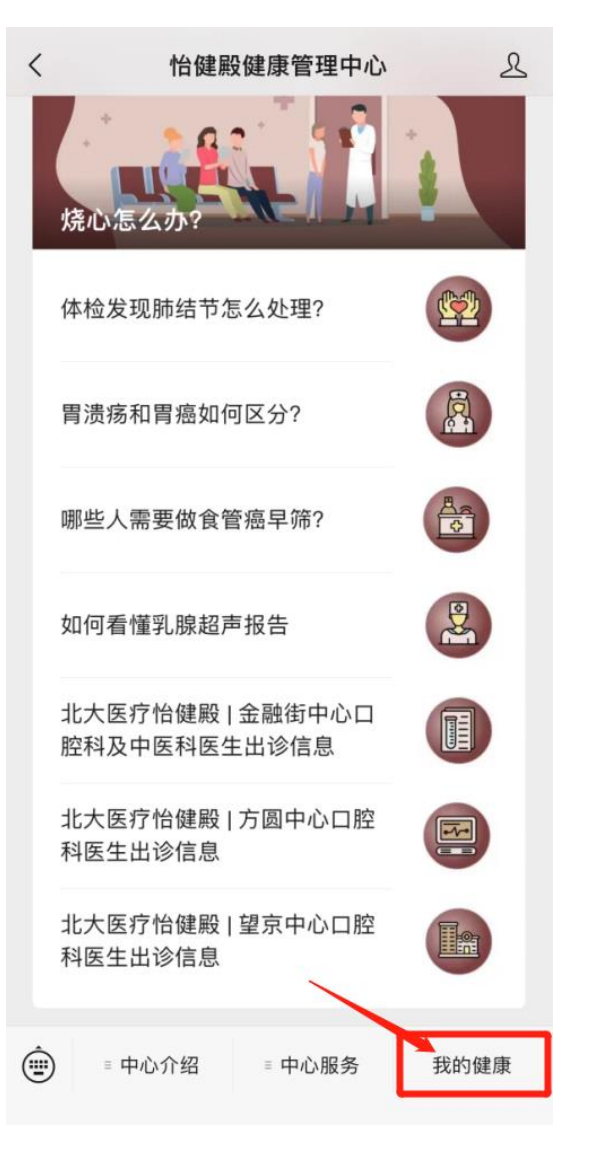

## 

#### 也可添加多个手机号码 (例如家属)

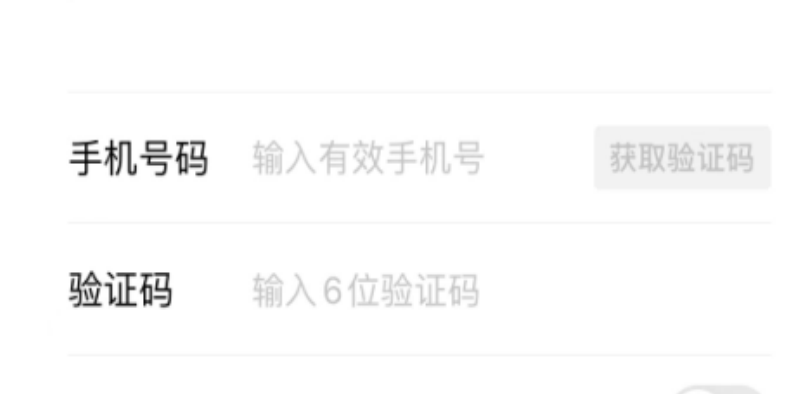

添加其他号码

保存此号码供以后授权使用

<

完成

## 体检预约流程图

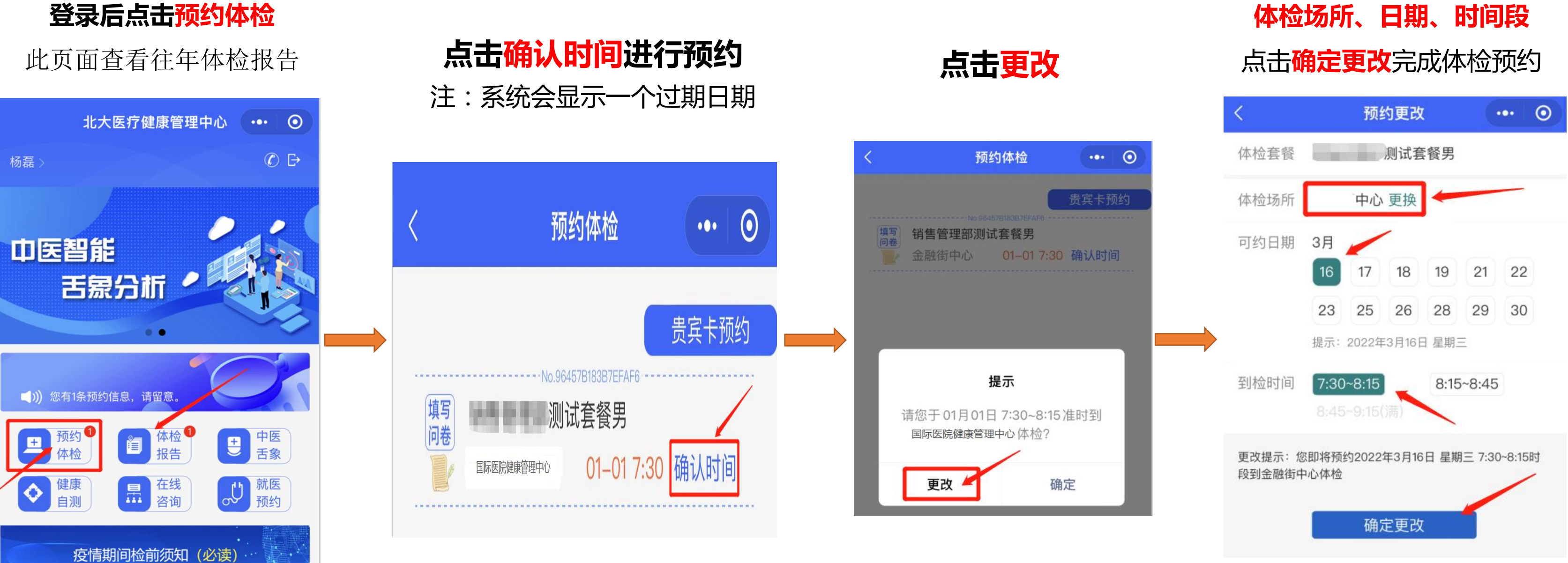

### 选择: 体检场所、日期、时间段